## Web Services. Aspectos avançados.

Consumindo serviços REST com GeneXus

## GeneXus

Neste vídeo veremos como consumir com GeneXus serviços REST com protocolo OpenAPI feitos por terceiros ou publicados a partir do GeneXus. E, em particular, como podemos invocar métodos HTTP de serviços REST, ou como consumir um serviço REST seguro.

GeneXus

👍 GetAttractionsInfo\* 🗙 Consuming a REST web service with GeneXus Service Source \* Events Variables Help Documentation Name Туре 👍 GetAttractionsInfo 🗙 🗏 🚷 Variables 🗟 Standard Variables Service Source Events Variables Help Documentation Pgmdesc Character(256) Pgmname GetAttractionsInfo{ Character(128) RestCode Numeric(3.0) RestMethod HttpMethod, GeneXu 3 GetAttractionsByCountry(in:&CountryId, out:&Attractions) & Autodefined Variables 4 => GetAttractionsByCountryWS(in:&CountryId, out:&Attractions); CountryId Attractions LongVarChar(2M) 6 GetAttractionsByCountryAndTrips(in:&CountryId, in:&TripsQty, out:&Attractions) Numeric(4.0) TripsQty => GetAttractionsByCountryWithTripsWS(in:&CountryId, in:&TripsQty, out:&Attractions); 8 { } OpenAPI Import × 9 } Step 1 - Insert the yaml/json OpenAPI specification File Path/Url E:\Models\TravelAgency\_ExpertCourse\Local .NET Environment\web\GetAttractionsInfo.yaml Import Module/Folder SGetAttractionsInformation × … Step 2 - Select the operations you want to import Procedure description GetAttractionsBvCountry GetAttractionsInfoGetAttractionsByCountryAndTrips Select all GetAttractionsInformation OK Cancel ~ 🖰 Api Layout Rules Conditions Variables Help Documentation GetAttractionsInfoGetAttractionsByCountry 1 parm(in:&ServerUrlTemplatingVar, in:&Id, out:&VarCharOUT, out:&HttpMessage, out:&IsSuccess); GetAttractionsInfoGetAttractionsByCountryAndTrips Client Layout Rules Conditions Variables Help Documentation ApiBaseUrl 1 parm(in:&ServerUrlTemplatingVar, in:&Id, in:&Tripsqty, out:&VarCharOUT, out:&HttpMessage, out:&IsSuccess); C Model

> Vamos consumir o serviço GetAttractionsByCountry, que construímos publicando como serviço o procedimento GetAttractionsByCountryWS, usando o objeto API GetAttractionsInfo que vimos anteriormente.

> Para importar a definição do serviço REST vamos em Tools / Application Integration / OpenAPI import e escrevemos a URL ou o file path do arquivo JSON com a especificação Swagger do serviço REST. Swagger é um conjunto de ferramentas de software de código aberto para projetar, construir, documentar e utilizar serviços REST que foi desenvolvido por SmartBear Software e inclui documentação automatizada, geração de código e geração de casos de teste. O arquivo que vamos importar com esta especificação pode ter uma extensão .JSON ou também .YAML, que é um superset de JSON.

Se quando publicamos nosso serviço REST definimos a propriedade Generate Open API interface como True, disponível no objeto API ou no procedimento exposto como REST, é gerado automaticamente o arquivo com especificação Swagger com extensão yaml, na pasta Web do Environment. O arquivo Swagger que importamos pode ter uma especificação OpenAPI versão 2 ou 3. A partir da versão 17 upgrade 6, GeneXus suporta tanto a versão 2 como a versão 3 da especificação OpenAPI.

Continuando com nosso exemplo, na caixa de diálogo onde nos pede o path, procuramos o arquivo GetAttractionsInfo.yaml na pasta Web de nosso environment ativo. Em Module/Folder escrevemos o nome de um módulo que criamos anteriormente para conter tudo o que importamos. Esta é uma boa prática, caso importemos algum objeto que tenha o mesmo nome de algum objeto já existente na KB. Pressionamos o botão Import e vemos que o wizard encontra os dois serviços que expusemos com o objeto API. Marcamos Select All e depois OK.

Agora se abrirmos o módulo, veremos que existem 3 pastas, uma com o nome API onde encontramos dois objetos procedimentos com o nome dos serviços, que são os que vamos executar para invocar os serviços, uma pasta Client que tem um procedimento APIBaseURL que retorna a URL Base que será usada para invocar o serviço e que poderemos alterá-la se quisermos e uma pasta Model que no nosso caso está vazia, pois os métodos anteriores não retornam nenhum SDT.

Se vemos as regras dos procedimentos, vemos os parâmetros de entrada, nos quais a variável &ServerUrlTemplatingVar está presente em todos os procedimentos que são consumidos e os demais são os que reconhecemos e como parâmetros de saída temos a variável &VarCharOUT que conterá a informação solicitada e as variáveis &HttpMessage e &IsSuccess que podemos usar para ter informação sobre a execução do serviço. Consuming secure REST web services with GeneXus

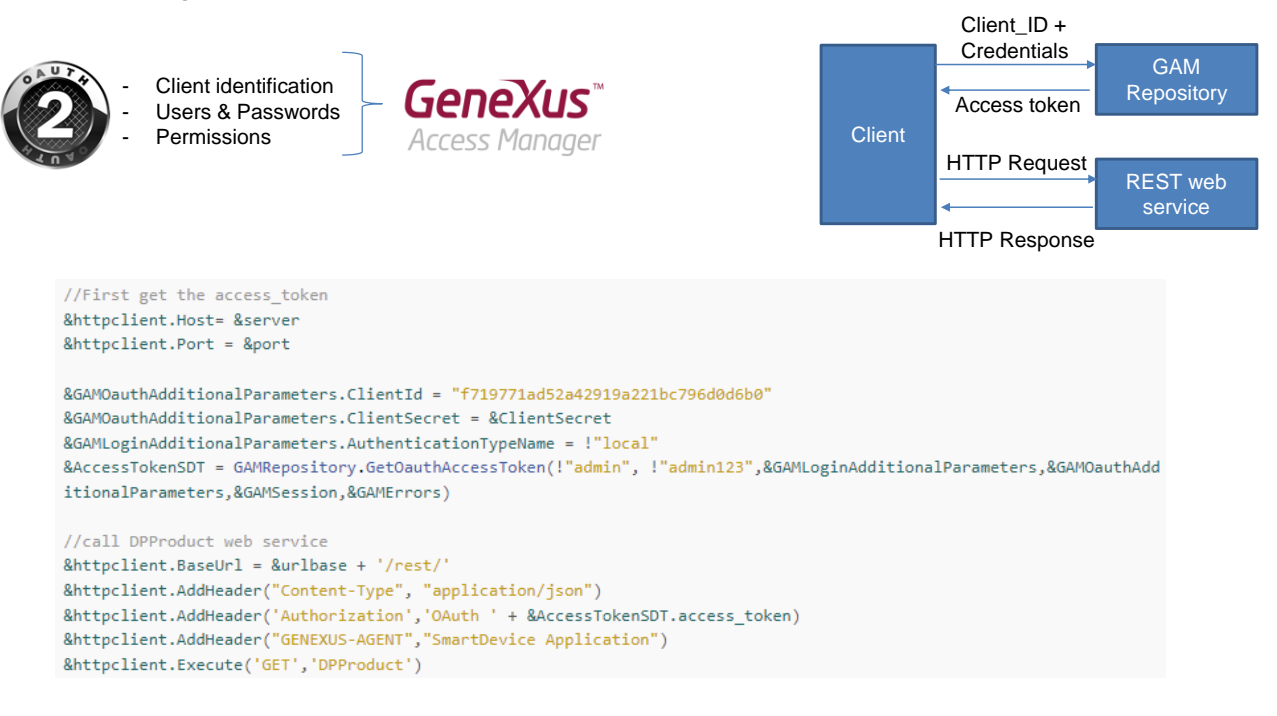

Assim como enfatizamos a importância da segurança dos serviços SOAP, devemos fazer o mesmo com os serviços REST.

Os serviços REST seguros são baseados no esquema de segurança Oauth e isto implica definir o Cliente, ou seja, a aplicação, os usuários (Userld e UserPassword) e as permissões (Read, Write, FullControl, etc.).

No GeneXus isto é fornecido através do GAM, com uma autenticação baseada em Oauth versão 2.0.

Quando expomos um procedimento, um data provider ou um business component como serviço REST, se tivermos GAM aplicado, o serviço REST é identificado como aplicação dentro do repositório do GAM. Para fornecer acesso ao serviço devemos configurar as roles, usuários e permissões da aplicação do serviço e então fornecer a quem consuma o serviço, o identificador de cliente (Client\_Id) da aplicação, usuário e password.

Antes de invocar o serviço, o cliente deve obter um token de acesso. Para isso, deve fazer um POST no repositório do GAM com o Client\_ID e as credenciais de acesso fornecidas anteriormente. A resposta do GAM será um JSON com o token de acesso e o tipo de permissão (FullControl, etc.) Esta invocação ao repositório do GAM pode ser feita por meio do método GetOauthAccessToken() da API do GAM.

Uma vez obtido o token, deve ser utilizada uma variável do tipo HTTPClient para consumir o serviço REST.

Você pode obter mais informações na wiki, no artigo "HowTo: Develop Secure REST Web Services in GeneXus".

&HttpClient.Execute("GET", ...) & HttpClient.Execute("POST", ...) & HttpClient.Execute("PUT", ...) & HttpClient.Execute("DELETE", ...)

```
\rightarrow C
←
            restcountries.com/#api-endpoints-v2-language
 REST COUNTRIES PE
 Donate!
 Changelog
                               LANGUAGE
 New in Version 3
 V3 vs V3.1
                               Search by ISO 639-1 language code.
                                                                  https://restcountries.com/v2/lang/{lang}
 Users
                                                                  https://restcountries.com/v2/lang/es
  API ENDPOINTS V3
            //REST API: https://restcountries.com/v3.1/all?fields=name
            &httpclient.Host = "restcountries.com"
            &httpclient.Port = 443 // for https
            &httpclient.Secure = 1
            &httpclient.BaseUrl = "/v2/"
            &httpclient.AddHeader("Content-Type", "application/json")
            &httpclient.Execute("GET","lang/es")
            if &httpclient.StatusCode = 200
                 &result = &httpclient.ToString()
            else
                 msg("Error: " + &httpclient.StatusCode.ToString())
            endif
```

Assim como personalizamos o consumo de serviços SOAP, vamos ver como podemos personalizar consumo de um serviço REST.

Embora seja recomendado importar as definições de um serviço REST com o wizard Import OpenAPI que vimos, às vezes o arquivo de informação do serviço (com extensão .yaml) não está disponível. Nesses casos, é possível invocar os métodos HTTP: GET, PUT, POST e DELETE, utilizando uma variável do tipo HTTPClient.

Vejamos um exemplo da invocação de uma API REST pública que retorna dados de países

Para invocar o web service, primeiro criamos a variável e depois atribuímos as propriedades: Host, Port, Secure e BaseUrl.

Em seguida, adicionamos o header do tipo JSON e invocamos o método Execute, passando o método que queremos usar e os parâmetros requeridos pelo serviço, neste caso estamos passando o idioma porque queremos recuperar os países de língua espanhola.

Após a invocação, processamos o status code retornado. Se for 200, obtemos a string JSON e, caso contrário, damos uma mensagem de erro.

Para usar os outros métodos HTTP, substituímos os parâmetros do método Execute pelo método HTTP que queremos e utilizamos os parâmetros adequados conforme o método, por exemplo em um DELETE devemos passar o identificador do registro que queremos excluir.

| Start Page X 🔂 GetCountiesInfoUsingHTTPGET X                                                                                                    |                                                                                                    |                                                                                                    |
|----------------------------------------------------------------------------------------------------|----------------------------------------------------------------------------------------------------|----------------------------------------------------------------------------------------------------|
| Web Layout Rules Events Conditions Variables Help Documentation                                                                                                    |                                                                                                    |                                                                                                    |
| ▼ <no action="" group="" selected=""></no>                                                                                                    | ← → C ① localhost/TravelAgency_ExpertCour                                                                                                    | seNETLocal/getcountiesinfousinghttpget.aspx                                                                                                    |
| Stear Page X       ContCounteendedUningHTTPGET X         Web Layout Rules Events Conditions Variables Help Documentation         If If Animable Improve Result         Call Http GET for Countries Info         Call Http GET for Countries Info         If Stear Page X         Stear Page X         Improve Rules Events         Conditions         Variables         Improve Rules         Improve Rules | Travel Agency - Back                                                                                                    | office                                                                                                    |
|                                                                                                    | Recents Get Counties Info                                                                                                    |                                                                                                    |
|                                                                                                    | Countries with Spanish language         Instruction         Countries scoon         Countries with Spanish language         Countries scoon         Countries with Spanish language         Countries with Spanish language         Countries with Spanis | (Countries with Spanish language)                                                                                                    |
|                                                                                                    |                                                                                                    | ["ad"], "alpha2Code": "AR", "alpha3Code". "ARG", "callingCodes", ["54"], "capital": "Buenos<br>Aires", "attSpellings", ["AR", "Argentine Republic", "Republica Argentina"], "autregion": "South<br>America", "region": "Americas", "population". 4536763, "atting".<br>[-34.0,46.0], "demonym": "Argentinean", "area": 2780400.0, "gin": 42.9, "timezones". ["UTC-<br>03:00"], "borders".<br>["BOL:, "BRA", "Cht.", "PRN", "URY"], "nativeName": "Argentina", "numericCode": "032", "flags".<br>["Sout, "BRA", "Cht.", "PRN", "URY"], "nativeName": "Argentina", "numericCode": "032", "flags".<br>["Sout, "BRA", "Cht.", "PRN", "URY"], "nativeName": "Argentina", "numericCode": "032", "flags".<br>["Sout, "BRA", "Cht.", "PRN", "URY"], "nativeName": "Argentina", "numericCode": "032", "flags".<br>["Sout, "BRA", "Cht.", "PRN", "URY"], "nativeName": "Argentina", "numericCode": "032", "flags".<br>["Sout, "BRA", "Cht.", "PRN", "URY"], "nativeName": "Argentina", "numericCode": "032", "flags".<br>["Sout, "BRA", "Cht.", "PRN", "URY"], "nativeName": "Argentina", "numericCode": "032", "flags".<br>["Sout, "BRA", "Cht.", "PRN", "URY"], "nativeName": "Español"],<br>["sout, "south", "flagston, com "Argentina", "flagston, "south", "flagston, "south", "flagston, "flagston, "south", "flagston, "south", "flagston, "south", "flagston, "south", "flagston, "south", "flagston, "south", "flagston, "south", "flagston, "south", "flagston, "south", "flagston, "south", "flagston, "flagston, "south", "flagston, "south", "flagston, "south", "flagston, "flagston, "flagston, "south", "flagston, "south", "flagston, "flagston, "flagston, "flagston, "flagston, "flagston, "flagston, "flagston, "flagston, "flagston, "flagston, " |
|                                                                                                    |                                                                                                    | S**Argentina*, "fr"*Argentine*, "ja**7 % 42 × F<br>>*,"ft"-Argentina*, "hu"*Argentina", "ftag**:https://ftagcdn.com/ar.svg", "tegionalBiocs*:<br>["arcorm,"'USAN*, "mame*'Union of South American Nations* "otherAcronyms::<br>["UNASUR*,"UNASUL*,"UZAN*], "otherNames*", "Union de Naciones Suramericanas*, "União de<br>Nações Sul-Americanas*, "Union ao Cal-Amerikanes Natise*, "South American<br>Union]]], "cioc*: "ARG*, "independent*:true), "(mame*: "Beilze*, "rout_evelDomain*:<br>["bzt], *alpha2Odde*',"BZ*, *alpha3Ocde*',"BZ*, "callingCodes*:<br>["G011'], "cioc*: "ARG*, "independent*:true), "(mame*: "Beilze*, "four_evelDomain*:<br>["bzt], *alpha2Odde*',"BZ*, *alpha3Ocde*', "BZ*, "callingCodes*:<br>["G011'], "cioc*: "ARG*, "independent*:True), "(mame*: "Beilze*, "numericanes*,"["UTC-<br>06:00"], "borders*,"["GTM*, "MEX"], "nativeName*,"Beilze*, "numericCode*,"084*, "ftags*:<br>####################################                                                                                                    |

Vamos executar este exemplo no GeneXus.

Criamos o web panel GetcountriesInfoUsingHTTPGET e incluímos no web layout um botão para invocar o serviço e uma variável & result para mostrar o JSON que obteremos.

No evento do botão, vemos o código que já explicamos.

Executamos o web panel que é main... pressionamos o botão e vemos que recebemos a informação dos países de língua espanhola, exatamente como queríamos.

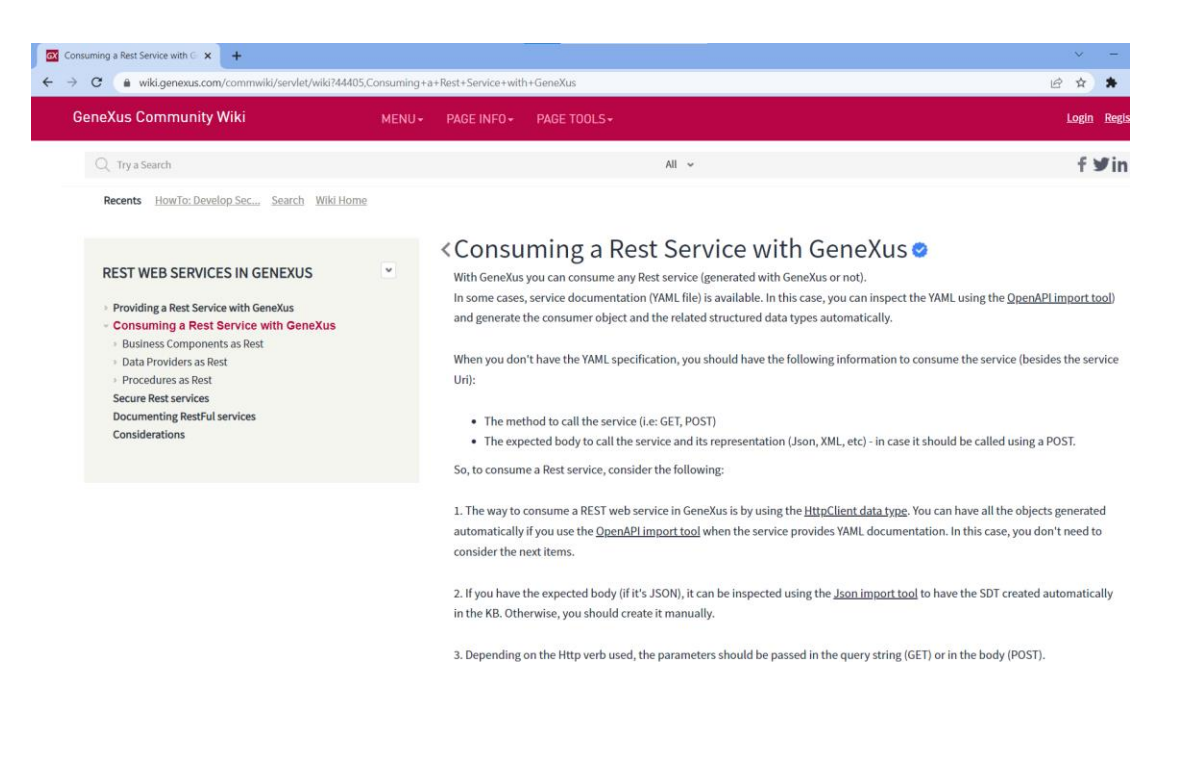

Para mais informações, consulte o artigo da wiki: "Consuming a Rest Service with GeneXus".

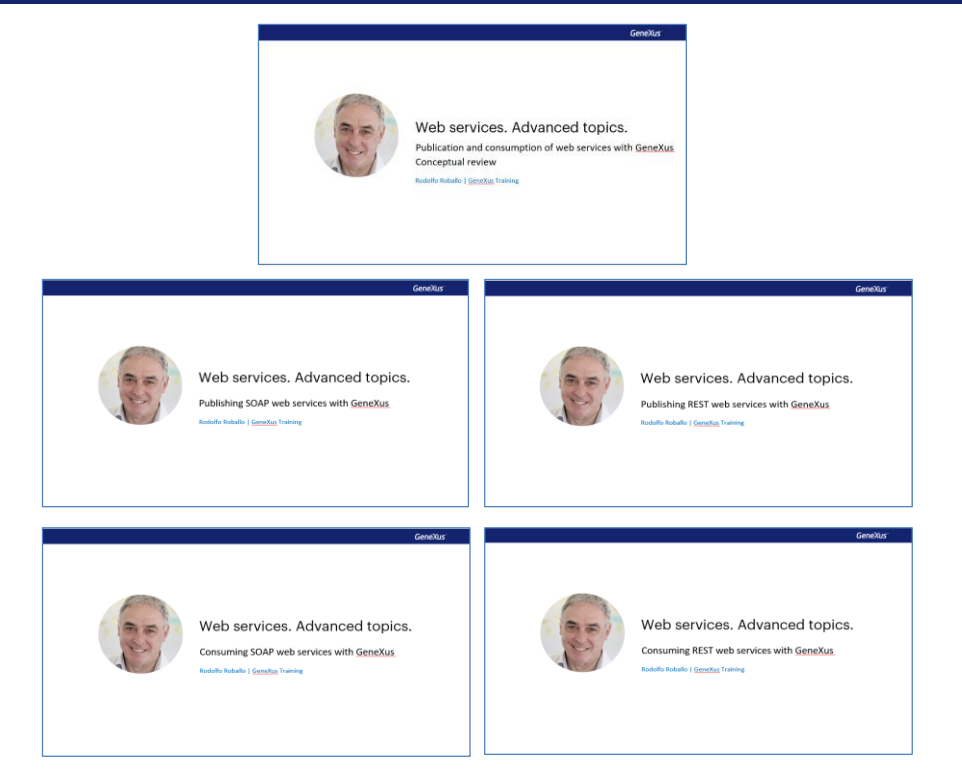

Nestes vídeos de web services com GeneXus, tentamos cobrir os casos de uso mais comuns de publicação e consumo de serviços, tanto SOAP quanto REST, nos exemplos mais simples e em situações em que é necessária personalização.

Convidamos você a se aprofundar neste e em outros temas relacionados em nossa Wiki.

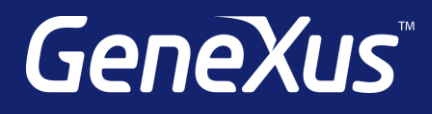

training.genexus.com wiki.genexus.com training.genexus.com/certifications